# يف يرقفلا دومعلا وأ ةقرولا لادبتسإ نيوكت (ACI) لوصولا يف مكحتلا ةهجاو

### تايوتحملا

<u>ةمدقملا</u> <u>ةيساسألا تابلطتملا</u> تابلطتملا <u>ةمدختسملا تانوكملا</u> <u>ةىساساً تامولعم</u> <u>نيوكتلا</u> <u>لىدبلا لوحملا فىظنت</u> تانىوكتلا <u>لشافلا/يلاحلا لوحملا طابترا كف 1 ةوطخلا</u> <u>دىدجلا لوحملا ضىوفت .2 ةوطخلا</u> <u>ةحصلا نم ققحتلا</u> اهحالصاو ءاطخألا فاشكتسا <u>قينٻلا يف ةديدجلا ةدقعلا فاشتكا متي مل 1 ويرانيسلا</u> <u>موعدم ريغ ەنأ ىلع اثيدح ەتفاضا تمت يذلا لوحملا ضرع متي .2 ويرانيسلا</u> <u>SSL ةداەش رادصا .3 وېرانېسلا</u> <u>نىعم TEP IP ىلع دىدجلا لوحملا لصحى ال 4 وىرانىس لا</u>

### ەمدقملا

ةينب يف يساسأ وأ يفرط لوحم لادبتسإ ةيفيك دنتسملا اذه حضوي Application Centric Infrastructure (ACI).

### ةيساسألا تابلطتملا

#### تابلطتملا

:ةيلاتا عيضاوملاب ةفرعم كيدل نوكت نأب Cisco يصوت

- تاقيبطتالا ىلع ةزكترمالا ةيساسألا ةينبالا •
- ACI APIC ةيموسرلا مدختسملا ةهجاو •
- (CLI) رماوألا رطس ةەجاول ةقرولاو يفلخلا لوحملاب ةصاخلا (CLI) رماوألا رطس ةەجاو تاقيبطتلا ىلع ةزكترملا ةيساسألا ةينبلل

### ةمدختسملا تانوكملا

ةيلاتلا ةيداملا تانوكملاو جماربلا تارادصإ ىلإ دنتسملا اذه يف ةدراولا تامولعملا دنتست:

- ACI N9K-C9372TX-E يفرطلا لوحملا جذومن •
- ACI Fabric، رادصإلا 2.x

ةصاخ ةيلمعم ةئيب يف ةدوجوملا ةزهجألا نم دنتسملا اذه يف ةدراولا تامولعملا ءاشنإ مت. تناك اذإ .(يضارتفا) حوسمم نيوكتب دنتسملا اذه يف ةمدختسُملا ةزهجألا عيمج تأدب رمأ يأل لمتحملا ريثأتلل كمهف نم دكأتف ،ليغشتلا ديق كتكبش.

## ةيساسأ تامولعم

مكحتلا ةمئاق نم رادصإ يأو لوحملل زارط يأ ىلع انه روكذملا ءارجإلا قبطني :**ةظحالم** ةينبلا ىلع هليغشت متي (ACI) لوصولا يف.

.(ACI) لوصولا يف مكحتلا ةمئاق عضو يف لوحملا نأ نامضل ةمزاللا تاوطخلا يه هذه

- .مكحت ةدحوب لصتاو لوحملا ليغشتب مق .
- .ACI عضو وأ NxOS عضو يف لوحملا ناك اذإ امم قوّتحتوّ show version رَمأَلاا ليغَشتب مَق .2
- <u>ةمئاق عضو ىل NxOS نم لوحملا ليوحت</u> ىلإ عجراف ،NxOS عضو يف لمعي ناك اذإ .3 .(ACI) لوصولا يف مكحتلا ةمئاق عضو ىلإ لوحملا ليوحتل <u>لوصولا يف مكحتلا</u>

جمانرب نم لضفملا رادصإلا رايتخإ كيلعف ،ةدحتملا تايالولا يف تنك اذإ :**ةظحالم** .RMA بلط ميدقت دنع اقبسم هليمحت متيس يذلا (ACI) تاقيبطتلا ةجمرب ةهجاو

### نيوكتلا

#### ليدبلا لوحملا فيظنت

تاوطخلا يه هذه نإف ،(ACI) لوصولا يف مكحتلا ةمئاق عضو يف لوحملا نأ ديكأت درجمب ليدبلا لوحملا فيظنتل ةمزاللا.

- setup-clean-config.sh رمألا ليغشتب مق ،ةديدجلا لوحملا مكحت ةدحو نم .1
- ىلع لعفلاب ةدوجوم تانيوكت يأ فيظنتل (reload (رمألا ليغشت) ليمحتلا ةداعإ .2 لوحملا.

ديدجلا لوحملا يف لعفلاب ةدوجوملا تانيوكتلا ضعب ببسب ةلكشملا عنم ىلإ يدؤي اذهو ةهجاو ةينب مادختساب ديدجلا لوحملا نيوكت مت اذإ ىتح ،ةيلاحلا ةينبلا عم ضراعتت يتلا لبق نم ىرخأ (ACI) لوصولا يف مكحت.

#### تانيوكتلا

#### لشافلا/يلاحلا لوحملا طابترإ كف .1 ةوطخلا

،تاقيبطتلا ىلع ةزكترملا ةيساسألا ةينبلل (GUI) ةيموسرلا مدختسملا ةهجاو يف .1 يف .هلادبتسإ دارملا لوحملا ىلع فرعتلاو ، Fabric Membership > Fabric كلا لقتنا .103 ةقرولا لادبتسإ متي ،ةروصلا يف حضوم وه امك ،لاثملا اذه

| cisco                        | System              | Tenants       | Fabric   | VM Networking | L4-L7 Services | Admin     | Operations      | Apps  |                | P              | i               | Advanced Mode<br>welcome, admin - |
|------------------------------|---------------------|---------------|----------|---------------|----------------|-----------|-----------------|-------|----------------|----------------|-----------------|-----------------------------------|
|                              |                     |               |          |               |                |           |                 |       |                |                |                 |                                   |
| wentery 🖪 🖲                  |                     | Fabric Membe  | ership   |               |                |           |                 |       |                |                |                 | <b>a</b> i                        |
| Quick Start                  |                     |               |          |               |                |           |                 |       |                |                |                 |                                   |
| Pod 1                        |                     | 0 ±           |          |               |                |           |                 |       |                |                |                 | ACTIONS -                         |
| POD Fabric Setup Policy      |                     | Serial Number | - Pod 10 | Node ID       | Node Name      | Rack Name | Model           | Role  | *              | Deconsissioned | Supported Model | 55L Certificate                   |
| Unmanaged Fabric Nodes       |                     | FDO20160TPP   | T.       | 102           | leaf102        | default   | N9K-C93180VC-EX | leaf  | 10.0.24.95/32  | Falso          | True            | yes                               |
| Unreachable Nodes            |                     | FDO203318KQ   | 1        | 101           | leaf101        |           | N9K-C93180YC-EX | leaf  | 10.0.168.64/32 | False          | True            | yes                               |
| Disabled Interfaces and Deco | mmissioned Switches | FGE18200AVP   |          | 201           | spine201       |           | N9K-C9508       | spine | 10.0.24.94/32  | False          | True            | yes                               |
|                              |                     | SAL1943RTS1   | 1        | 104           | leaf104        |           | N9K-C9372TX-E   | leaf  | 10.0.24.92/32  | False          | True            | yes                               |
|                              |                     | SAL1943RTT7   | 1        | 103           | leaf103        |           | N9K-C9372TX-E   | leaf. | 10.0.24.91/32  | False          | True            | yes                               |
|                              |                     | SAL1943RTT7   | 1        | 103           | leaf103        |           | NIK-C0372TX-E   | leaf  | 10.0.24.91/32  | Falso          | True            | y00                               |

- ل. لاسنمل رايتخالا نمو هلادبتسإ دارملا لوحملا قوف نميألا سواملا رزب رقنا .2 . قروصلا يف حضوم وه امك ،قديدج ققثبنم قذفان نآلا حتفت .Decommission Switch
- 3. قوف رقنا مث Remove from Controller ديدحت Submit .
- يفتخي نآلاا .ريفشتلا كف ةيلمع ديكأتل Yes قوف رقنا ،ةروصلا يف حضوم وه امك .4 .ةينبلا ةيوضع ةحفص نم لوحملا

| cisco System                                                         | Tenants       | Fabric                | VM Networking | L4-L7 Service | xes Admin                 | Operations                       | Apps     |                |                            |                 | welcome, admin  |
|----------------------------------------------------------------------|---------------|-----------------------|---------------|---------------|---------------------------|----------------------------------|----------|----------------|----------------------------|-----------------|-----------------|
|                                                                      |               |                       |               |               |                           |                                  |          |                |                            |                 |                 |
| Court Start                                                          | Fabric Mem    | bership               |               |               |                           |                                  |          |                |                            |                 | <b>a</b> :      |
| Pod 1                                                                | 0±            |                       |               |               |                           |                                  |          |                |                            |                 | ACTIONS -       |
| POD Fabric Setup Policy                                              | Serial Number | = Pod ID              | Node ID       | Node Name     | Decommission Leaf103      | (SAL1943RTT7)                    | i X      | P              | Decomissioned              | Supported Model | SSL Certificate |
| FD020160TPP                                                          | FDO20160TPP   | 1                     | 102           | leaf102       | Decomposion Tune: (1) Bet | sular                            |          | 10.0.24.95/32  | False                      | True            | yes             |
| 1 FD0203318KD                                                        | FDO203316KQ   | 1                     | 101           | leaf101       | @ Re                      | nove from controller             |          | 10.0.168.64/32 | Falso                      | True            | yes             |
| FGE18200AVP                                                          | FGE18200AVP   | 1                     | 201           | spine201      |                           |                                  |          | 10.0.24 94/32  | Extern                     | True            | yes             |
| SAL1943RTS1                                                          | SAL1943RTS1   | 1                     | 104           | leaf104       | Warning: The decommis     | alon process can take up to 10   | minutes  | 10.0.24 Decomo | nission                    | ×               | yes             |
| SAL194SRTT7  Imaged Fabric Nodes                                     | SAL1943RTT7   | 1<br>Recipient Sector | 103           | leaf103       | to complete. The node v   | ill be automatically wiped and n | eloaded. | 10.0.9f 🕐 De   | o you want to decommission | this switch?    | yes             |
| Dreachable Nodes     Disabled Interfaces and Decommissioned Switches |               | Commission Switch     | 1             |               |                           | З вирмит                         | CLOSE    | 4              | YES NO                     |                 |                 |

- ةقاطلا لبك لاصتا عطقو ةينبلا نم هلادبتسإ دارملا لوحملا لصفب مق .5
- .ديدجلا لوحملا ديەمتو ميدقلا لوحملا ليمحت ءاغلإب مق .6

حيملت: Remove from Controller رايخلاا لمعي المعي Remove from Controller تحيملت ضرعي .ةدقعلاا فرعم نع يلسلستلا مقرلاا لصف متيو "(ACI) لوصولاا يف مكحتلا يف مكحتلا ةهجاو ةينب نم اتقؤم ةدقعلاا قلازإل رايخلاا مادختسإ متي Regular رمألا قدقعلاا فرعم سفنب قينبلا علام اهسفن قدقعلامامضنا قداعإ عقوت عم ،(ACI) لوصولا ليغشتلا فاقيإ على قجاحب قدقعلاا تناك اذإ ،لاثملاا ليبس على على البقتسملا يف قرم التقوم التقام التي التقام التقام التقام التقام التقام التقام التقام التقام التقام التقام التقام المحمول الم

#### ديدجلا لوحملا ضيوفت .2 ةوطخلا

دومعلاا تالوحم عيمجب لصتم ديدجلا يفرطلا/يساسألا لوحملا نأ نم دكأت :**قظحالم** تالبك ليصوتب مق ،يقرو حاتفم لادبتساب تمق اذإ .ةينبلا يف قاروألا/يسيئرلا يف (5 ةوطخلا)اطشن يفرطلا لوحملا نوكي نأ رظتنا .طقف يرقفلا دومعلاب لصولا يبلسلا طابترالا تالبك ليصوت لبق ةينبلا

ىلإ ايودي ەتيقرت بجي ،قينبلا ىلإ ديدجلا ليدبلا لوحملا قفاضإ لبق : يف) قفدەتسملا قروصلا ىل قرشابم قيقرت راسم ىلع يوتحت قروص وأ فدەلا قروصلا ثيدحت نم دكأتلل جەنلا قيقرت لالخ نم قيقرت قوطخ رخآ ءارجإ متي نأ يف قبغرلا قلاح BIOS/FPGA قيقرت تاوطخ ىلع يوتحت قروص عم لوحم قفاضإ دنع .(جيحص لكشب BIOS/FPGA قئيب ىلع رثۇيو قددعتم لكاشم يف ببستي ەنإف ،قفدەتسملا قروصلا ىل قددعتم لاب قصاخلا جاتنالا

،ةانقلاب ەليصوتب تمق دقو (ACI) لوصولا يف مكحتلا ةمئاق عضو يف لوحملا ،رابتعإ فاشتكا لوكوتورب لالخ نم ايئاقلت ،ەليغشت درجمب ،ديدجلا لوحملا فاشتكا نكميو طابترالا ةقبط.

- ةيفيللا ةانقلاب ديدجلا لوحملا ليصوتو ديدجلا لوحملا ليغشتب مق .1.
- 2. ناونع يأ هل سيل ديدج لوحم نع ثحباو GUI > Fabric > Inventory > Fabric Membership ىلإ قدوعلا ا لوحملا نم ققحت .ةروصلا يف حضوم وه امك ،نيعم ةدقع فرعم الو (0.0.0.0) نيعم يلسلستلا همقر مادختساب

| disco                                                        | System | Tenants       | Fabric     | VM Networking | L4-L7 Services | Admin     | Operations      | Apps  |                | P             | i.              | Advanced Mode<br>welcome, admin + |
|--------------------------------------------------------------|--------|---------------|------------|---------------|----------------|-----------|-----------------|-------|----------------|---------------|-----------------|-----------------------------------|
|                                                              |        | Inventor      |            |               |                |           |                 |       |                |               |                 |                                   |
| Inventory                                                    | 50     | Eshric Momba  | archin     |               |                |           |                 |       |                |               |                 | <b>D</b> :                        |
| Quick Start                                                  |        | 1 done memor  | er on rep. |               |                |           |                 |       |                |               |                 | -                                 |
| Topology  Fill Pod 1                                         |        | 0 ±           |            |               |                |           |                 |       |                |               |                 | ACTIONS -                         |
| PCD Fabric Setup Policy                                      |        | Serial Number | + Pod iD   | Node ID       | Node Name      | Rack Name | Model           | Role  | p              | Decomissioned | Supported Model | SSL Certificate                   |
| FDC20160TPP                                                  |        | FDO20160TPP   | 1          | 102           | leaf102        | default   | N9K-C93180YC-EX | leaf  | 10.0.24.95/32  | False         | True            | yes                               |
| ED0203318KQ                                                  |        | FDO20331BKQ   | 1          | 101           | leaf101        |           | N9K-C93180YC-EX | leaf  | 10.0.168.64/32 | False         | True            | yes                               |
| FGE18200AVP                                                  |        | FGE18200AVP   | 1          | 201           | spine201       |           | N9K-C9508       | spine | 10.0.24.94/32  | False         | True            | yes                               |
| SAL1943RT51                                                  |        | SAL1943RTS1   | 1          | 104           | leaf104        |           | N9K-C93727X-E   | loaf  | 10.0.24.92/32  | False         | True            | yes                               |
| SAL1943RTT7      Managed Fabric Nodes      Unreachable Nodes |        | SAL1943RTT7   | 1          | 0             |                |           | N9K-C9372TX-E   | leaf  | 0.000          | false         | False           | n/a                               |

ةمئاقلا نمو ديدجلا لوحملا ىلع نميألا سواملا رزب رقنا ،ةروصلا يف حضوم وه امك .3 راىتخإ ةلدسنملا Register Switch .

| CISCO                                                                                                    | System                    | Tenants                                                                                                    | Fabric                                                                                                    | VM Networking                                                | L4-L7 Services                                                          | Admin                         | Operations                                                                          | Apps                                         |                                                                   |                                             |                                                      | welcome, admi                                                                                |
|----------------------------------------------------------------------------------------------------|---------------------------|----------------------------------------------------------------------------------------------------|----------------------------------------------------------------------------------------------------|--------------------------------------------------------------|-------------------------------------------------------------------------|-------------------------------|-------------------------------------------------------------------------------------|----------------------------------------------|-------------------------------------------------------------------|---------------------------------------------|------------------------------------------------------|----------------------------------------------------------------------------------------------|
|                                                                                                    |                           | Internet                                                                                                    | 1 Fabric Policies 1 Acce                                                                                                    | es Policies                                                  |                                                                         |                               |                                                                                     |                                              |                                                                   |                                             |                                                      |                                                                                              |
| MI Quick Start                                                                                                    | 50                        | Fabric Membe                                                                                                 | rship                                                                                                    |                                                              |                                                                         |                               |                                                                                     |                                              |                                                                   |                                             |                                                      |                                                                                              |
| Pod 1                                                                                                    |                           | 0±                                                                                                    |                                                                                                    |                                                              |                                                                         |                               |                                                                                     |                                              |                                                                   |                                             |                                                      | ACTIONS                                                                                      |
| POD Fabric Setup Policy                                                                                                    | C                         | Serial Number                                                                                                | - Pod ID                                                                                                    | Node ID                                                      | Node Name                                                               | Rack Nome                     | Model                                                                               | Role                                         |                                                                   | Decomissioned                               | Supported Model                                      | SSL Certificate                                                                              |
| Unmanaged Fabric Node                                                                                                    | 05                        | FDO20160TPP                                                                                                  | 1                                                                                                    | 102                                                          | leaf102                                                                 | default                       | N9K-C93180YC-EX                                                                     | loaf                                         | 10.0.24.95/32                                                     | False                                       | Truo                                                 | yes                                                                                          |
| Unreachable Nodes                                                                                                    |                           | FDO203318KQ                                                                                                  | 1                                                                                                    | 101                                                          | leaf101                                                                 |                               | N9K-C93180YC-EX                                                                     | loaf                                         | 10.0.168.64/32                                                    | False                                       | True                                                 | yes                                                                                          |
| Disabled Interfaces and                                                                                                    | Decommissioned Switches   | FGE18200AVP                                                                                                  | 1                                                                                                    | 201                                                          | spine201                                                                |                               | N9K-C9508                                                                           | spine                                        | 10.0.24.94/32                                                     | False                                       | True                                                 | yes                                                                                          |
|                                                                                                    |                           | SAL1943RTS1                                                                                                  | 1                                                                                                    | 104                                                          | leaf104                                                                 |                               | N9K-C9372TX-E                                                                       | leaf                                         | 10.0.24.92/32                                                     | False                                       | True                                                 | yes                                                                                          |
|                                                                                                    |                           | SAL1943RTT2                                                                                                  |                                                                                                    | 0                                                            |                                                                         |                               | N9K-C9372TX-E                                                                       | leaf                                         | 0.0.0.0                                                           | False                                       | Faise                                                | n/a                                                                                          |
|                                                                                                    |                           | 1 f 1                                                                                                    | terrimisation Switch<br>Recommission Switch<br>Reate                                                                                                    |                                                              |                                                                         |                               |                                                                                     |                                              |                                                                   |                                             |                                                      | Advanced M                                                                                   |
| diada.<br>cisco                                                                                                    | System                    | Tenants                                                                                                    | ommason Selo<br>Recommasion Selon<br>Reale                                                                                                    | VM Networking                                                | L4-L7 Services                                                          | Admin                         | Operations                                                                          | Арря                                         |                                                                   | P                                           | 1                                                    | Advanced M<br>welcome, adm                                                                   |
| i]iii]ii<br>cisco                                                                                                    | System                    | Tenants<br>Tenants                                                                                           | ecommission Sinkon<br>Neater<br>Fabric<br>y   Fabric Policies   Acco                                                                                                    | VM Networking<br>ess Policies                                | L4-L7 Services                                                          | Admin                         | Operations                                                                          | Асея                                         |                                                                   | P                                           | 1                                                    | Advenced M<br>welcome, adm                                                                   |
| 1 1+1 1+<br>CISCO<br>westery<br>Qylox Start                                                                                                    | System                    | Tenants<br>Tenants<br>Fabric Member                                                                          | economission Serian<br>Recommission Berlan<br>Reade<br>Fabric<br>y   Febric Policies   Acco<br>orship                                                                                                    | VM Networking<br>ess Policies                                | L4-L7 Services                                                          | Admin                         | Operations                                                                          | Apps                                         |                                                                   | Q.                                          | <b>i</b> 1                                           | Advenced M<br>welcome, admi                                                                  |
| Ilicitii<br>Cisco<br>Quick Stat<br>Deplogy<br>2 Pop 1                                                                                                    | System<br>E D             | Tenents<br>Fabric Member                                                                                     | economission Serio<br>Recommission Serion<br>Reste<br>Pábric<br>y I Fabric Policies I Acco<br>ership                                                                                                    | VM Networking<br>wa Patidae                                  | . : Lé-L7 Services                                                      | Admin                         | Operations                                                                          | Apps                                         |                                                                   | .p                                          | 4                                                    | Advanced M<br>welcome, stra                                                                  |
| I J I I I I I<br>CISCO<br>Intery<br>© Quick Start<br>Teoritopy<br>Pool 1<br>Pool 1<br>Pool 1                                                                                                    | System                    | Tenants<br>Fabric Member                                                                                     | Pabric Village Control Control | VM Networking<br>wa Patidae                                  | L4-L7 Services                                                          | Admin<br>Brit News            | Operations -                                                                        | Apos                                         |                                                                   | .p                                          | i                                                    | Advanced M<br>welcome, som                                                                   |
| titutitu<br>cisco<br>Quick Sun<br>Toology<br>Pool ano<br>Pool ano<br>Pool ano<br>Pool ano                                                                                                    | System<br>E 20            | Tenants<br>Tenants<br>Fabric Member<br>Serie Auster<br>Focosiore                                             | commission Service<br>Accommission Service<br>Fabrics<br>y   Fabrics Policies   Acco<br>enship<br>- Pod D                                                                                                    | VM Networking<br>Inst Policies<br>Noos ID<br>102             | L4-L7 Services                                                          | Admin<br>Rick Name<br>default | Operations                                                                          | Apps<br>Role<br>Role                         | p<br>10.0.24.95/32                                                | P<br>Decomissioned<br>Fater                 | i<br>Supported Model<br>Titole                       | Advented IA<br>reduces, adve<br>Discussion<br>ACTIONS<br>SSL Centrone<br>VS                  |
| CLSCC      Ander      CLSCC      CLSCC      CLSCC      CLSCC      CLSCC      CLSCCC      CLSCCC      CLSCCCC      CLSCCCCCCCCCC                                                                                                    | System<br>E G<br>X        | Tenantas<br>Tenantas<br>Fabric Member<br>Focoasiamo                                                          | remension Server<br>Reportmension Server<br>Value<br>Fabrico<br>y I Fabrico Fulficies I Accor<br>entrichip<br>- Ped D<br>1<br>1                                                                                                    | VM Networking<br>ms Patches<br>Node ID<br>102<br>101         | L4-L7 Services                                                          | Admin<br>Reck Name<br>default | Operations :<br>New NW-0931807C-EX                                                  | Apps<br>Rose<br>Keel<br>Keel                 | p <sup>0</sup><br>10.024.95(32<br>10.0166.64(32                   | Deconsistent<br>fatte<br>fatte              | 1<br>Supported Model<br>Three<br>Three               | Advanced M<br>welcome, adva<br>Controles<br>555, Centiceau<br>yes<br>yes                     |
| I Listin<br>CLSCO<br>Makey<br>Makey<br>Polis Randogr<br>Patis Ministerio<br>Patis Ministerio<br>Ummangel Fatter<br>Ummangel Fatter<br>Umm | System                    | Tenanta<br>Tenanta<br>Fabric Member<br>Pozosteompe<br>rocosteompe<br>rocosteompe                             | exemption Service<br>Recommission Service<br>Versile<br>Patientic Perificities   Account<br>arriship<br>Pool D<br>1<br>1<br>1                                                                                                    | VM Networking<br>me Patolee<br>Node 0<br>102<br>103<br>201   | Note frame<br>kall 102<br>kall 101<br>kall 201                          | Admin<br>Asst Name<br>default | Operations<br>Morel<br>Nex-Cestebro-c-X:<br>Nex-Cestebro-c-X:<br>Nex-Cestebro-c-X:  | Appa<br>Role<br>Gen<br>Gen<br>Schre          | P<br>100.24.90/32<br>100.146.84/32<br>100.24.84/32                | Decontisioned<br>False<br>False             | Supprint Moort<br>True<br>True                       | Advended Mi<br>relations, adve<br>Sol, Conficer<br>199<br>199                                |
| It is a first of the second second se                                                                                                    | System<br>E 2<br>v<br>sea | Tenants<br>Tenants<br>Fabric Member<br>Focosie6079<br>roccssatisko<br>roctssoang<br>roctssoang<br>roctssoang | remarker back<br>Redeminant Bench<br>Vertex<br>Fabric<br>y I Fabric Peline I Acco<br>archip<br>- Ped D<br>1<br>1<br>1<br>1<br>1                                                                                                    | VM Networking -<br>more Proteins<br>102<br>101<br>101<br>101 | L4-L7 Services<br>Note Name<br>Isaf102<br>Isaf101<br>Isaf203<br>Isaf104 | Admin<br>Rick Name<br>default | Operations<br>Novel<br>NIN-C9318070-2X<br>NIN-C9318070-2X<br>NIN-C9308<br>NIN-C9308 | Apps<br>Ros<br>Isat<br>Laat<br>Spine<br>Laat | p<br>100.24.95/32<br>100.24.94/32<br>100.24.94/32<br>100.24.94/32 | Deconspiner<br>Fase<br>Fase<br>Fase<br>Fase | E<br>Supported Model<br>True<br>True<br>True<br>True | Advanced M<br>webcome, adva<br>Actiones<br>555, Confronte<br>195<br>195<br>195<br>195<br>195 |

4. ةبولطملا تامولعملاب اهتئبعت بجي ،ةروصلا يف حضوم وه امك ،لوقحلا.

فرعم مدختساف ،مئاوقلا ةددعتم ةينب كيدل ناك اذإ .1 وه يضارتفالاا POD فرعم فرعم لخدأ .حيحصلا ةدقعلا فرعم نيوكت ةياغلل مهملا نم :**قدقعلا فرعم**.حيحصلا قدقعلا فرعم ىلع ءانب نيوكتلا عفدي APIC نأل قباسلا لوحملاك هسفن قدقعلا. ليغشت فاقيإ نود رمألا اذه رييغت كنكمي ال ،ليجست ىلع لوصحلاو نييعتلا درجمب لوحملا

لوكوتورب عمجت نم نيعم IP ىلع ةديدجلا ةقرولاا لصحت ،ةروصلا يف حضوم وه امك .5 APIC. ب صاخلا (DHCP) فيضملل يكيمانيدلا نيوكتلا

| cisco                   | System                  | Tenants       | Fabric   | VM Networking | L4-L7 Services | Admin     | Operations      | Apps  |                | P             | i.              | Advanced Mode<br>welcome, admin - |
|-------------------------|-------------------------|---------------|----------|---------------|----------------|-----------|-----------------|-------|----------------|---------------|-----------------|-----------------------------------|
|                         |                         | Inventory     |          |               |                |           |                 |       |                |               |                 |                                   |
| Reality E               |                         | Fabric Membe  | ership   |               |                |           |                 |       |                |               |                 | i                                 |
| Topology                |                         | 0±            |          |               |                |           |                 |       |                |               |                 | ACTIONS -                         |
| POD Fabric Setup Polic  | Υ                       | Serial Number | = Pod ID | Node ID       | Node Name      | Rack Name | Model           | Role  | p              | Decomissioned | Supported Model | SSL Certificate                   |
| Unmanaged Fabric Not    | Sen .                   | FDO20160TPP   | 10 C     | 102           | leaf102        | default   | N9K-C93180YC-EX | icaf  | 10.0.24.95/32  | Falso         | True            | yes                               |
| Unreachable Nodes       |                         | FDO203318KQ   | 1        | 101           | leaf101        |           | N9K-C93180YC-EX | leaf  | 10.0.168.64/32 | Falso         | True            | yes                               |
| Disabled Interfaces and | Decommissioned Switches | FGE18200AVP   | 1        | 201           | spine201       |           | N9K-C9508       | spine | 10.0.24.94/32  | False         | True            | yes                               |
|                         |                         | SAL1943RT51   | 1        | 104           | leaf104        |           | N9K-C9372TX-E   | leaf  | 10.0.24.92/32  | False         | True            | yes                               |
|                         |                         | SAL1943RTT7   | 1        | 103           | leaf103        |           | N9K-C9072TX-E   | leaf  | 10.0.184.95/32 | Falso         | True            | yes                               |

نوكي ءانيم لك دكأتو نآلا لبك downlink لا تطبر ،حاتفم ةقرولا تنأ لدبتسي نإ .6 قوف.

### ةحصلا نم ققحتلا

حيحص لكشب نيوكتلا لمع ديكأتل مسقلا اذه مدختسا.

ءزج وه ديدجلا لوحملا . GUI > Fabric > Inventory > Topology يف لوحملا ةلاح نم قرقحتا كنكمي .1

ةروصلا يف حضوم وه امك ،ططخملا نم.

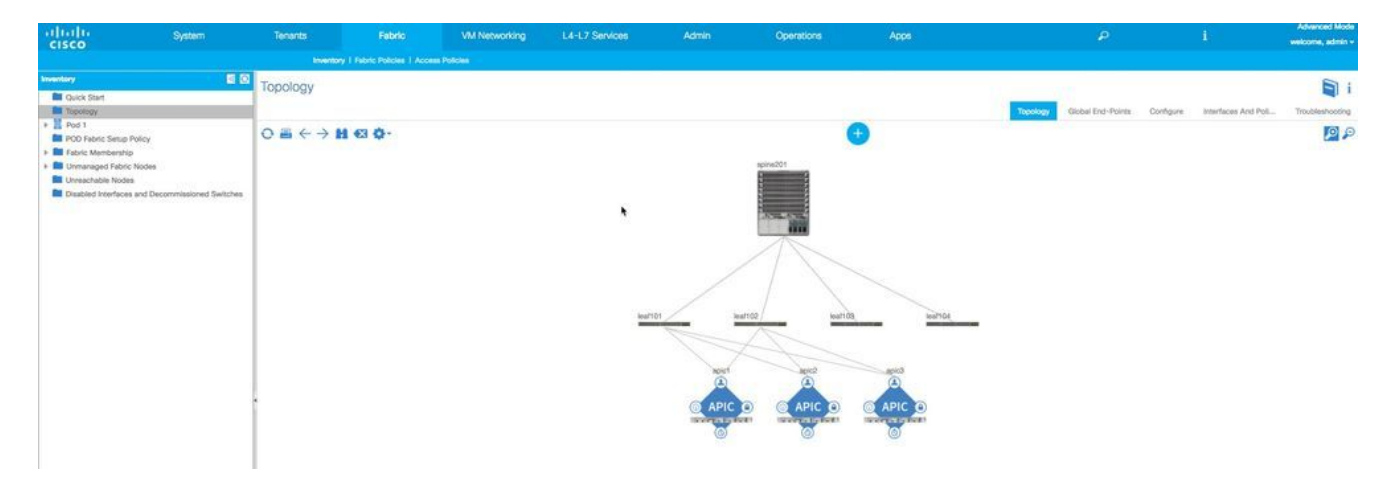

ليغشتب مقو (SSH) ةنمآلا ةرشقلا لالخ نم APIC IP ب لاصتال مق .2 رمأل مزار المن عنه من من عنه من المن عنه من عنه acidiag fnvread ب مأل

| picl# ac  | idiag fnvread |          |               |                |       |        |              |
|-----------|---------------|----------|---------------|----------------|-------|--------|--------------|
| ID        | Pod ID        | Name     | Serial Number | IP Address     | Role  | State  | .astUpdMsgId |
| 101       | 1             | leaf101  | FD020331BKQ   | 10.0.168.64/32 | leaf  | active | 0            |
| 102       | 1             | leaf102  | FD020160TPP   | 10.0.24.95/32  | leaf  | active | 0            |
| 103       | 1             | leaf103  | SAL1943RTT7   | 10.0.184.96/32 | leaf  | active | 0            |
| 104       | 1             | leaf104  | SAL1943RTS1   | 10.0.24.92/32  | leaf  | active | 0            |
| 201       | 1             | spine201 | FGE18200AVP   | 10.0.24.94/32  | spine | active | 0            |
| otal 5 no | odes          |          |               |                |       |        |              |
| oic1#     |               |          |               |                |       |        |              |

### اهحالصإو ءاطخألا فاشكتسا

المحالصإو نيوكتلا ءاطخأ فاشكتسال اهمادختسإ كنكمي تامولعم مسقلا اذه رفوي.

#### ةينبلا يف ةديدجلا ةدقعلا فاشتكا متي مل .1 ويرانيسلا

- 1. رمألا ليغشتو مكحت ةدحو ليصوت .
- . عضو ىلإ ليوحتلاب مق ،NxOS عضو يف تنك اذإ .2 ACI عضو يف تنك اذا
- .ةرشابم لصتم حاتفملا فشتكي وه اذإ ام ققحتو show lidp neighbors رمألا ليغشتب مق .3
- 4. مادختساب ةلاح حتفاف ،الإو .هدكأتو لبكلا ةحص نم ققحتف اروكذم نكي مل اذإ ةدعاسملا ىلع لوصحلل.

ا عضو یل NXos عضو یل عجرا ،ACl عضو یل Background عضو لي وحت عارج ال Background کل Background عضو یل Information

#### موعدم ريغ ەنأ ىلع اثيدح ەتفاضإ تمت يذلا لوحملا ضرع متي .2 ويرانيسلا

- 1. اىل القتنا GUI > Fabric > Inventory > Fabric Membership.
- دومع Supported Model تحت No ەنأ ىلع اجردم ديدجلا لوحملا ناك اذإ ام ققحت .2.
- ادج ةميدق كب ةصاخلا APIC جولاتكل ةتباثلا جماربلا ةلكشم نوكت دق ،אס اذإ .3. جولاتكلا يف ديدجلا لوحملا جذومن درس متي ال ،يلاتلابو.

دعبو .ديدجلا لوحملاب صاخلا زمرلا رادصإ سفن ىل APIC ةيقرتب مق ،ةلكشملا هذه لحل

#### SSL ةداەش رادصإ .3 ويرانيسلا

نوكت دقف ،ةدقع مساو ةدقع فرعم نييعت دعب ةينبلا عم ليجستلا يف لوحملا لشف اذإ دەسفن لا قرقدي نا رما اذه تنا SSL. دەسفن ل

رمألا ليغشتب مق ،مكحتلا ةدحو نم APIC عم ةسلج مق ،مكحتلا ةدحو نم ةصاخلا ةينبلا يف APICs نم يأ مادختساب ةسلجلا هذه ءاشنإ نكمي .12215 ذفنملا ىلع قفلتخم APIC IP نيوانع مادختساب رمألا ليغشت ةداعإب مق ،ققحتلل .كب

:لاثم

| leaf102a | # netsta | t —an   grep 10.0.0. |                | a categories de artico este co- |
|----------|----------|----------------------|----------------|---------------------------------|
| tcp      | 0        | 0 10.0.248.0:53492   | 10.0.0.3:12343 | ESTABLISHED                     |
| tcp      | 0        | 0 10.0.248.0:59471   | 10.0.0.1:7777  | TIME_WAIT                       |
| tcp      | 0        | 0 10.0.248.0:12183   | 10.0.0.2:40202 | ESTABLISHED                     |
| tcp      | 0        | 0 10.0.248.0:45388   | 10.0.0.1:12343 | ESTABLISHED                     |
| tcp      | 0        | 0 10.0.248.0:54347   | 10.0.0.3:12567 | ESTABLISHED                     |
| tcp      | 0        | 0 10.0.248.0:54645   | 10.0.0.2:12567 | ESTABLISHED                     |
| tcp      | 0        | 0 10.0.248.0:47119   | 10.0.0.64:4097 | ESTABLISHED                     |
| tcp      | 0        | 0 10.0.248.0:12439   | 10.0.0.2:39259 | ESTABLISHED                     |
| tcp      | 0        | 0 10.0.248.0:42683   | 10.0.0.2:12119 | ESTABLISHED                     |
| tcp      | 0        | 0 10.0.248.0:12183   | 10.0.0.1:33975 | ESTABLISHED                     |
| tcp      | 0        | 0 10.0.248.0:51140   | 10.0.0.1:12567 | ESTABLISHED                     |
| tcp      | 0        | 0 10.0.248.0:12151   | 10.0.0.1:46026 | ESTABLISHED                     |
| tcp      | 0        | 0 10.0.248.0:48348   | 10.0.0.1:12119 | ESTABLISHED                     |
| tcp      | 0        | 0 10.0.248.0:47141   | 10.0.0.64:4096 | ESTABLISHED                     |
| tcp      | 0        | 0 10.0.248.0:50292   | 10.0.0.1:12375 | ESTABLISHED                     |
| tcp      | 0        | 0 10.0.248.0:53474   | 10.0.0.3:12375 | ESTABLISHED                     |
| tcp      | 0        | 0 10.0.248.0:34757   | 10.0.0.1:12343 | ESTABLISHED                     |
| tcp      | 0        | 0 10.0.248.0:38933   | 10.0.0.2:12343 | ESTABLISHED                     |
| tcp      | 0        | 0 10.0.248.0:50201   | 10.0.0.64:5001 | ESTABLISHED                     |
| tcp      | 0        | 0 10.0.248.0:54683   | 10.0.0.3-12119 | ESTABLISHED                     |
| tcp      | 0        | 0 10.0.248.0:54608   | 10.0.0.2:12215 | ESTABLISHED                     |
| tcp      | 0        | 0 10.0.248.0:44738   | 10.0.0.3:1250/ | ESTABLISHED                     |
|          |          |                      |                |                                 |

رداق ديدجلا لوحملا نأ 12215 ذفنملا ىلع APIC نم يأ عم اهؤاشنا مت يتلا لمعلا ةسلج ينعت عيطتسي وه ،APICs لا نم يأ عم ةسلج اذه تنأ ىري ال نإ .APIC ةسايس ريدمب لاصتالا ىلع .ةدعاسملا نم ديزم ىلع لوصحلل TAC عم ةلاح حتفا .رادصإ ةداهش SSL تنك

#### نيعم TEP IP ىلع دىدجلا لوحملا لصحي ال .4 ويرانيسلا

تنك عيطتسي وه ،حاتفملا لجست تنأ نأ دعب نيعي TEP IP ديدج حاتفملا ىقلتي ال نإ ىل علي الوصحلل TAC عم ةلاح حتف ىجري .APIC لا نم عيزوت DHCP ip يف رادصإ ضعب ببسب .ةدعاسملا

ةمجرتاا مذه لوح

تمجرت Cisco تايان تايانق تال نم قعومجم مادختساب دنتسمل اذه Cisco تمجرت ملاعل العامي عيمج يف نيم دختسمل لمعد يوتحم ميدقت لقيرشبل و امك ققيقد نوكت نل قيل قمجرت لضفاً نأ قظعالم يجرُي .قصاخل امهتغلب Cisco ياخت .فرتحم مجرتم اممدقي يتل القيفارت عال قمجرت اعم ل احل اوه يل إ أم اد عوجرل اب يصوُتو تامجرت الاذة ققد نع اهتي لوئسم Systems الما يا إ أم الا عنه يل الان الانتيام الال الانتيال الانت الما